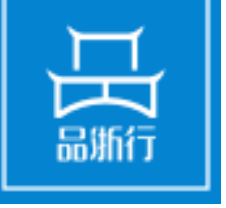

# 外贸预警地市商务局使用指南

浙江省对外贸易公共服务平台 ZHEJIANG FOREIGN TRADE PUBLIC SERVICE PLATFORM

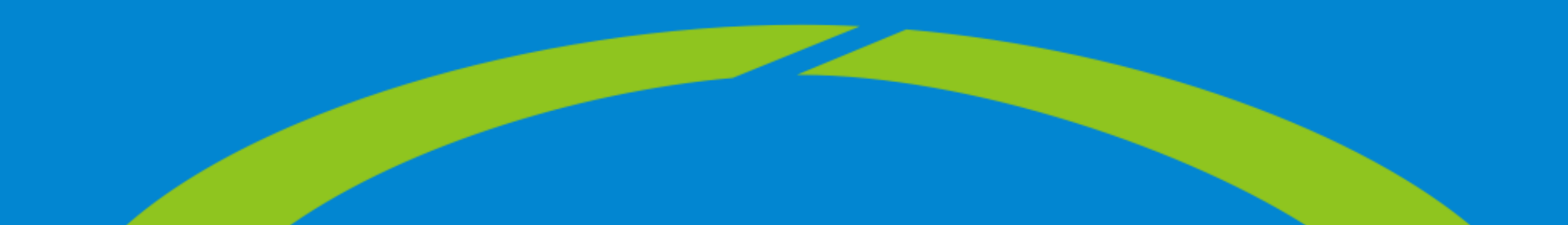

#### 登录页面地址: http://zjmade.cn/ecloud/plat/login.html

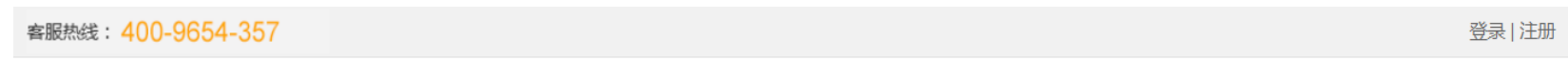

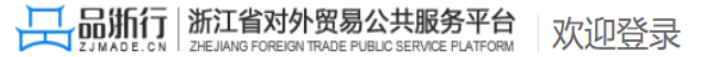

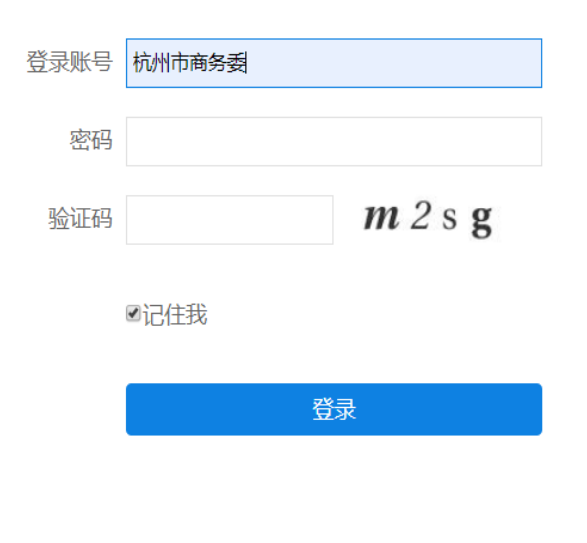

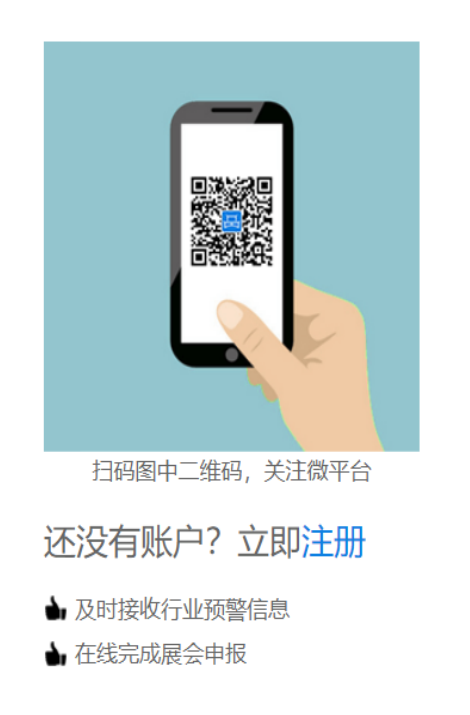

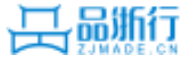

#### 地市商务局-预警点线上评分标准

| 二、↓<br>外贸↓<br>预警↓<br>(50<br>分)↓ | <ol> <li>省级外贸预警服务平台<br/>日常维护、预警信息更新、工<br/>作动态发布情况。</li> </ol>                               | 15.  | <ol> <li>1.预警点基础信息完善、日常<br/>维护正常得 5 分;→</li> <li>2.预警网页的信息平均每月<br/>更新的条数≥7 条得 5 分, ≥5 条得<br/>3 分,≥3 条得 2 分,否则不得分。→</li> <li>3.预警点工作动态图片及信<br/>息平均每月更新条数≥3 条得 5 分,<br/>≥2 条得 3 分,否则不得分。→</li> </ol> |
|---------------------------------|---------------------------------------------------------------------------------------------|------|----------------------------------------------------------------------------------------------------|
|                                 | <ol> <li>定期整理、编制对外贸易预警信息报告的情况,尤其<br/>是对本行业重点市场的进出口<br/>动态进行监测、统计、分析、<br/>研究的情况。4</li> </ol> | 25.0 | <ol> <li>小贸预警服务平台"预警工作<br/>交流"栏重要原创预警信息每条得</li> <li>1分,最高得12分; ↓</li> <li>2.每季度编写行业进出口动态<br/>统计情况分析研究报告,每期得2<br/>分,最高得8分。↓</li> <li>3.按时上报年度工作总结得5分,<br/>否则不得分。↓</li> </ol>                        |
| 二、+<br>外g+<br>预警+<br>(50<br>分)+ | <ol> <li>定期向省商务主管部门<br/>报送行业动态趋势、重大事项<br/>及影响、面临困难及建议等情<br/>况。↔</li> </ol>                  | 10+3 | 通过平台报送的原创行业动<br>态趋势预警分析报告(季度分析)<br>被推荐到《浙江商务》并录用加2<br>分;报送重大事项及影响分析、面<br>临困难及建议供省商务部门内部<br>交流,每篇得1分,获得厅领导批<br>示加2分。最高得10分。↔                                                                        |

- 预警点基础信息完善、日常维护正常得5分:子网站基础信息完整且子网站三个栏目在本年度只要其中有一个栏目更新,则得5分。
- 年度总结: 来年的1.20日前提交的
- 季度分析:统计本年度的季度分析,统计周期本年度的1.1日到来年的1.20日
- 浙江商务录用加2分、内部交流每篇得1分,若获得 厅领导批示加2分
- 每项都有最高分限制,参见左边的评分标准

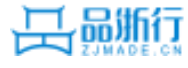

# 地市商务局-原创预警信息审核流程

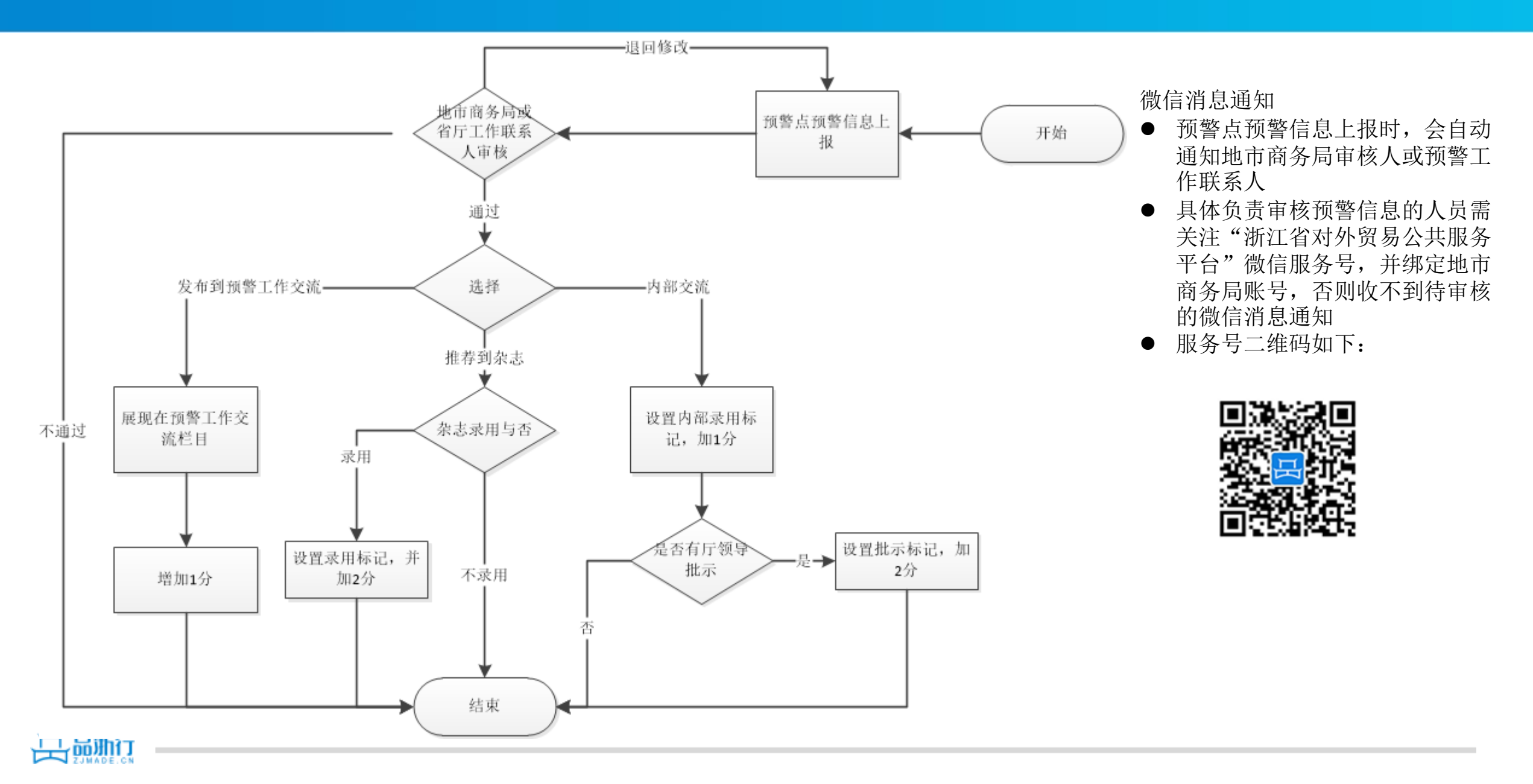

# 地市商务局-原创预警信息审核

| 客服热线: 400-9654-357                                                                   |                                               | 平台首页 📔 💄 欢迎 杭州市商务委 🛛 退                        | 出   站点地图   帮助中心                       |                                                                             |
|--------------------------------------------------------------------------------------|-----------------------------------------------|-----------------------------------------------|---------------------------------------|-----------------------------------------------------------------------------|
| 日本<br>この<br>一部<br>二<br>この<br>一部<br>二<br>当<br>新<br>二<br>省<br>対<br>2<br>HEJIANG FOREIG | N TRADE PUBLIC SERVICE PLATFORM 月户中心          | 首页 账户设置~ 消息中心                                 |                                       | <ul> <li>批量不通过</li> <li>1. 在复选框中选择记录</li> <li>2. 点击批量不通过</li> </ul>         |
|                                                                                      | 预警信息审核                                        |                                               |                                       |                                                                             |
| 原创预警信息 审核<br>审核意见配置<br>预警点查询                                                         | 上报时间: 全部 ▼ 所属行业: 全部<br>关键字:                   | <ul> <li>▼ 国別地区: 请选择 ▼</li> <li>査询</li> </ul> | ₩量不通过                                 | <ul> <li>关键字搜索</li> <li>支持模糊搜索</li> <li>例如搜索标题,只需要输入标题<br/>中的几个字</li> </ul> |
| 年度工作总结                                                                               | □全选 选择 预警标题                                   | 国别地区 所属行业 上报单位                                | 上报时间 操作                               |                                                                             |
| ▲ 我的展会 >>>>>>>>>>>>>>>>>>>>>>>>>>>>>>>>>>>>                                          | 2 测试                                          | 阿富汗 纺织服装 建德精细化工产品对外贸易预<br>范点                  | <sup>项警示</sup> 2019-05-10 09:15:24 审核 |                                                                             |
|                                                                                      | 2013年1月11日1日11日11日11日11日11日11日11日11日11日11日11日 | 全球 纺织服装 建德精细化工产品对外贸易预<br>范点                   | <u> </u>                              |                                                                             |
|                                                                                      | 欧亚经济联盟终止对进口微波炉产品保障措施调查                        | 全球 机械电子 建德精细化工产品对外贸易预<br>范点                   | <sup>预警示</sup> 2019-05-10 08:35:33 审核 |                                                                             |
|                                                                                      | □ 欧亚经济联盟终止对进口微波炉产品保障措施调查                      | 全球 机械电子 建德精细化工产品对外贸易预<br>范点                   | <u> </u>                              |                                                                             |
|                                                                                      | □ 欧亚经济联盟终止对进口微波炉产品保障措施调查                      | 全球 机械电子 建德精细化工产品对外贸易预<br>范点                   | <u> </u>                              |                                                                             |
|                                                                                      | □ 欧亚经济联盟终止对进口微波炉产品保障措施调查                      | 全球 机械电子 建德精细化工产品对外贸易预<br>范点                   | <sup>页警示</sup> 2019-05-10 08:35:30 审核 |                                                                             |
|                                                                                      |                                               | 共有6歲                                          | 종, 每页显示: 15条 第一页 <b>1</b> 末页          |                                                                             |

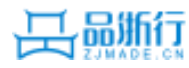

### 地市商务局-原创信息审核页面

| 品版行 浙江省对外贸易公共服务平台 月户中心                                           | 首页 账户设置~ 消息中心  |                                                                                                 |
|------------------------------------------------------------------|----------------|-------------------------------------------------------------------------------------------------|
| 我的预警 > 预警信息审核                                                    | 特大号 大号 中号 📝 审核 | :                                                                                               |
| <b>测试</b><br>2019-05-10   行业:纺织服装   国别:阿富汗   作者:测试   联系电话:<br>测试 | 13777829300    | <ul> <li>退回修改 不予通过</li> <li>請爭到杂志</li> <li>證要信息内部交流</li> <li>読 和到预警工作交流</li> <li>認 ▼</li> </ul> |
|                                                                  | 审核<br>上一条1 返   |                                                                                                 |

#### ● 审核选项

- 通过:审批通过时可对应三个复选框"推荐到杂志"和"重要信息内部交流"、
   "发布到工作交流",推荐到杂志和发布到工作交流可复选,重要信息内部交流与推荐到杂志和发布到工作交流互斥,不能同时选择。
- 退回修改:可修改后重新提交
- 不予通过: 直接认为不合格, 审核不通过

#### ● 请选择意见

■ 下拉中的意见即审核意见配置中的意见

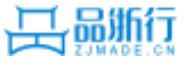

# 地市商务局-审核意见配置

| 新增/编辑意见                     |       | ☑ 审核                                                                                                |
|-----------------------------|-------|----------------------------------------------------------------------------------------------------|
| 审核意见:*<br>非原创,不予通过<br>保存 返回 |       | <ul> <li>通过 退回修改 不予通过</li> <li>推荐到杂志</li> <li>重要信息内部交流</li> <li>女布到预警工作交流</li> <li>请选择意见</li> </ul> |
| 配置预警快捷回复意见                  | ╋     | 非原创,不予通过<br>内容较有深度,但存在保密信息,推荐内部交流<br>内容具有典型性,建议推荐到《浙江商务》杂志                                          |
| 意见内容                        | 操作    |                                                                                                    |
| 非原创,不予通过                    | 编辑 删除 |                                                                                                    |
| 内容较有深度,但存在保密信息,推荐内部交流       | 编辑删除  |                                                                                                    |
| 内容具有典型性,建议推荐到《浙江商务》杂志       | 编辑删除  |                                                                                                    |
|                             |       | 宙城                                                                                                  |

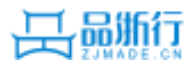

● 预警点查询,可查看下属预警点的基础信息预警负责人信息、预警点工作人员信息

| 预警点查询                     |    |                          |               |    |
|---------------------------|----|--------------------------|---------------|----|
| 预警点批批 全部 🔻 预警点名称 请输入关键字   | 查询 |                          |               |    |
| 预警点名称                     | 类型 | 承办单位                     | 所在地区          | 操作 |
| 山羽绒及床上用品对外贸易预警示范点         | 省级 | 浙江省羽城行业协会及兼山区汽车行业<br>协会  | 萧山区           | 查看 |
| 杭州市莆山区汽车产业对外贸易预警示范点       | 省级 | 中国国际商会杭州市兼山商会            | 萧山区           | 查看 |
| 颈警点示范 <del>账号</del>       | 省级 | 外贸帮帮忙委员会                 | 下城区           | 查看 |
| 府 <b>工省橡胶行业</b> 对外贸易预警示范点 | 省级 | 浙江省橡胶工业协会                | 杭州经济技术开发<br>区 | 查看 |
| 富阳化纤产品对外贸易预警示范点           | 省级 | 富阳区进出口协会                 | 富阳市           | 查看 |
| 杭州经济技术开发区生化医药出口对外贸易预警示范点  | 省级 | 杭州经济技术开发区投资企业协会          | 杭州经济技术开发<br>区 | 查看 |
| 洲市太阳能光伏产业对外贸易预警示范点        | 省级 | 杭州市太阳能光伏产业协会             | 西湖区           | 查看 |
| 间声笔业对外贸易预警示范点             | 省级 | 桐庐县制笔行业协会                | 桐庐县           | 查看 |
| 就家纺产品对外贸易预警示范点            | 省级 | 余杭区家纺产业协会                | 余杭区           | 查看 |
| 富阳区体育用品对外贸易预警示范点          | 省级 | 中国贸促会富阳区支会               | 富阳市           | 查看 |
| 杭州市江干区电梯及工具对外贸易预警示范点      | 省级 | 中国国际贸易促进委员会杭州市分会江<br>干支会 | ITE           | 查看 |
| 临安电缆产品对外贸易预警示范点           | 省级 | 临安市电线电缆行业协会              | 上城区           | 查看 |
| 建德精细化工产品对外贸易预警示范点         | 省级 | 中国贸促会建德支会                | 建德市           | 查看 |

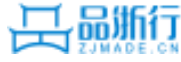

# 地市商务局-年度工作总结

| ♥ 我的工作 ∨ | 年度工作总结 |              |                                                                    |
|----------|--------|--------------|--------------------------------------------------------------------|
| 原创预警信息审核 | 标题*    |              | <ul> <li>● 年度工作总结一年一交,在年底前提交</li> <li>● 带 "*" 的栏目为必填或必选</li> </ul> |
| 审核意见配置   | 在度*    | 2019 •       | <ul> <li>● 内容为对提交文档的说明</li> <li>● 四倍的定义性的说明</li> </ul>             |
| 预警点查询    | 14     |              | ● 附件即年度总结报告又档,文持附件上传,入小4<br>— 要超过10M                               |
| 年度工作总结   | 内容: *  |              | <ul> <li>● 支持暂存功能—先保存,可继续编辑</li> <li>● 提交提交后不能再编辑了</li> </ul>      |
| ▲ 我的展会 ∨ |        |              |                                                                    |
| ■ 中小服务 ∨ |        |              |                                                                    |
|          |        |              |                                                                    |
|          |        |              |                                                                    |
|          | 附件*    | 选择文件 未选择任何文件 |                                                                    |
|          |        | 提交暂存返回       |                                                                    |

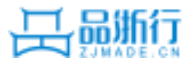

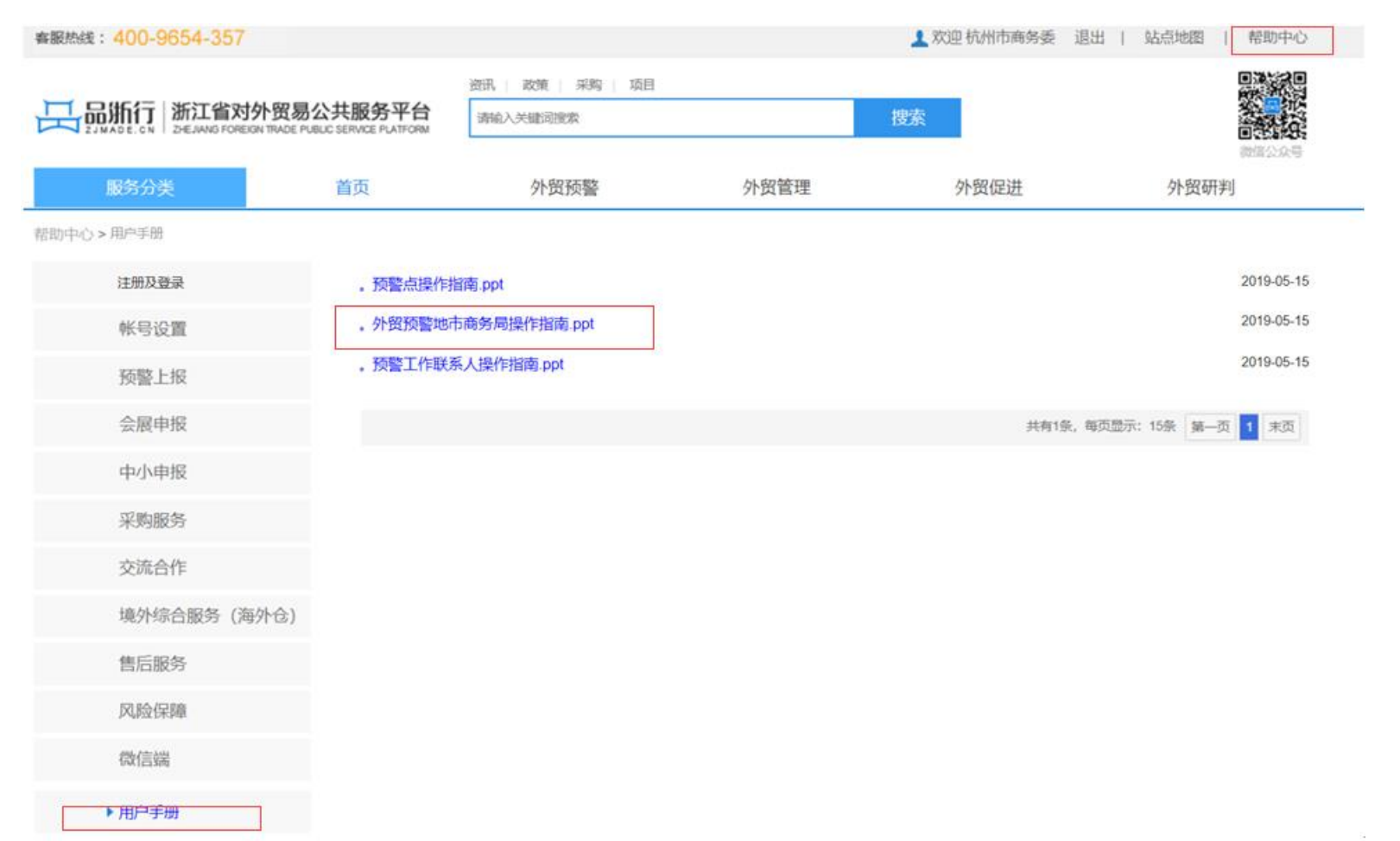

- 右上角—帮助中心
- 点击用户手册
- 找到感兴趣的用户使用指南,点击,查看

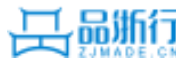

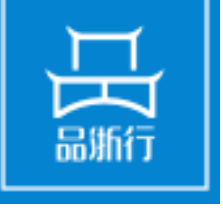

# 谢谢浏览 敬请指导

浙江省对外贸易公共服务平台 ZHEJIANG FOREIGN TRADE PUBLIC SERVICE PLATFORM